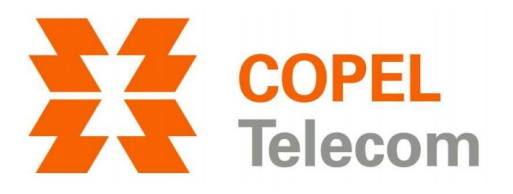

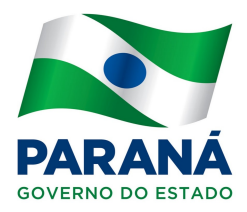

### **DESEMPENHO DA REDE SEM FIO ONT HUAWEI EG8145V5**

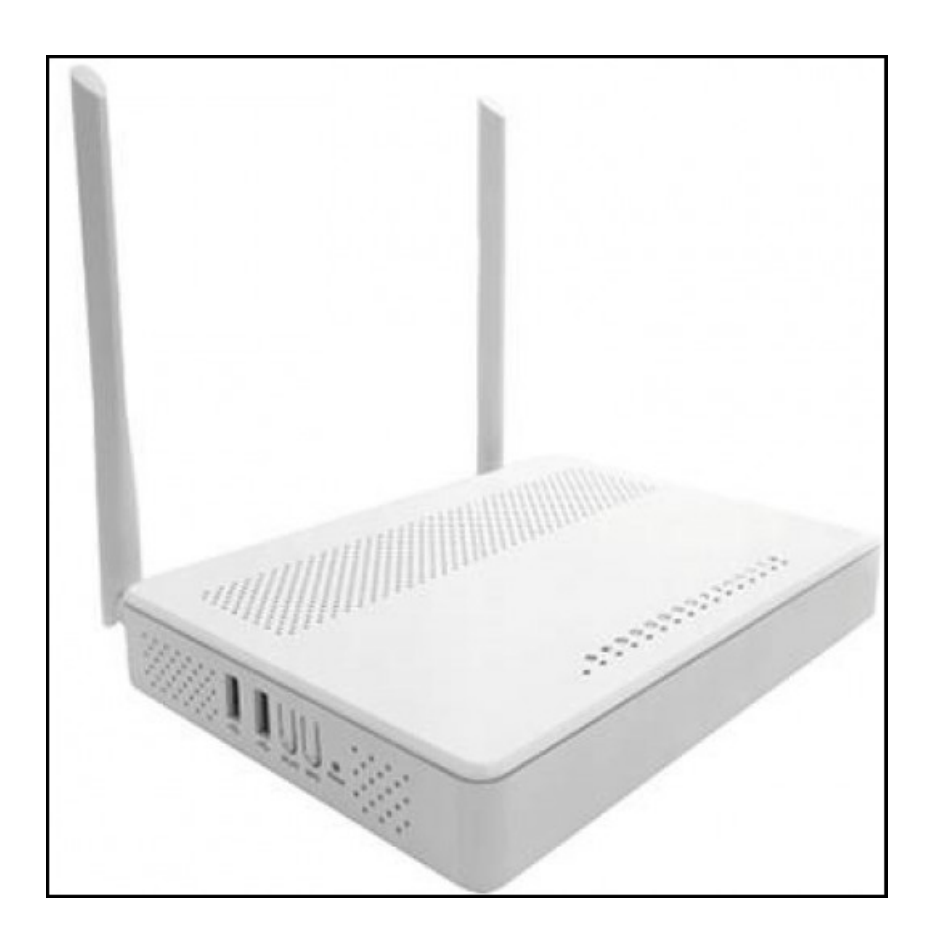

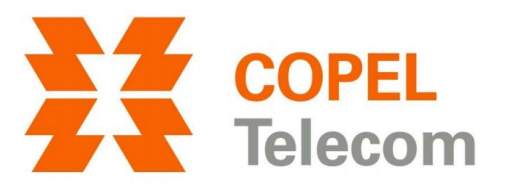

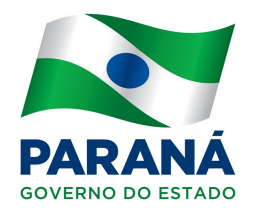

#### Introdução

Cada marca/modelo de roteador/ONT/modem possuem características distintas como potências dissipadas, tamanhos das antenas e formas de propagação. Além do mais as redes wireless estão suscetíveis às interferências eletromagnéticas providas de outros equipamentos/empecilhos como roteadores dos vizinhos, fornos micro-ondas, telefones sem fio, números de paredes/lajes e até as distâncias entre "dispositivos cliente" e os roteadores que provém as redes wireless. As antenas das redes wireless, em especial a da nossa ONT (modem da Copel Telecom), foram projetadas para concentrar a maior parte da potência de dissipação de sinal na horizontal e num círculo de aproximadamente 360 graus. Devido a estas, não temos como garantir em 100% a conexão pela rede wireless em matéria de banda, estabilidade ou alcance. Tentando melhorar, vamos a algumas configurações.

#### Acessar a página de configuração da ONT

1. Abra o seu navegador de Internet (Google Chrome, Mozilla Firefox, Internet Explorer ou etc).

2. Na barra de endereços, digite o endereço da ONT – 192.168.18.1 e tecle Enter.

3. Será solicitado usuário e senha. Preencha os campos conforme abaixo e clique no botão Log In (este botão pode ter outros nomes dependendo do navegador).

Nome de usuário (account): Epuser

Senha (password): userEp

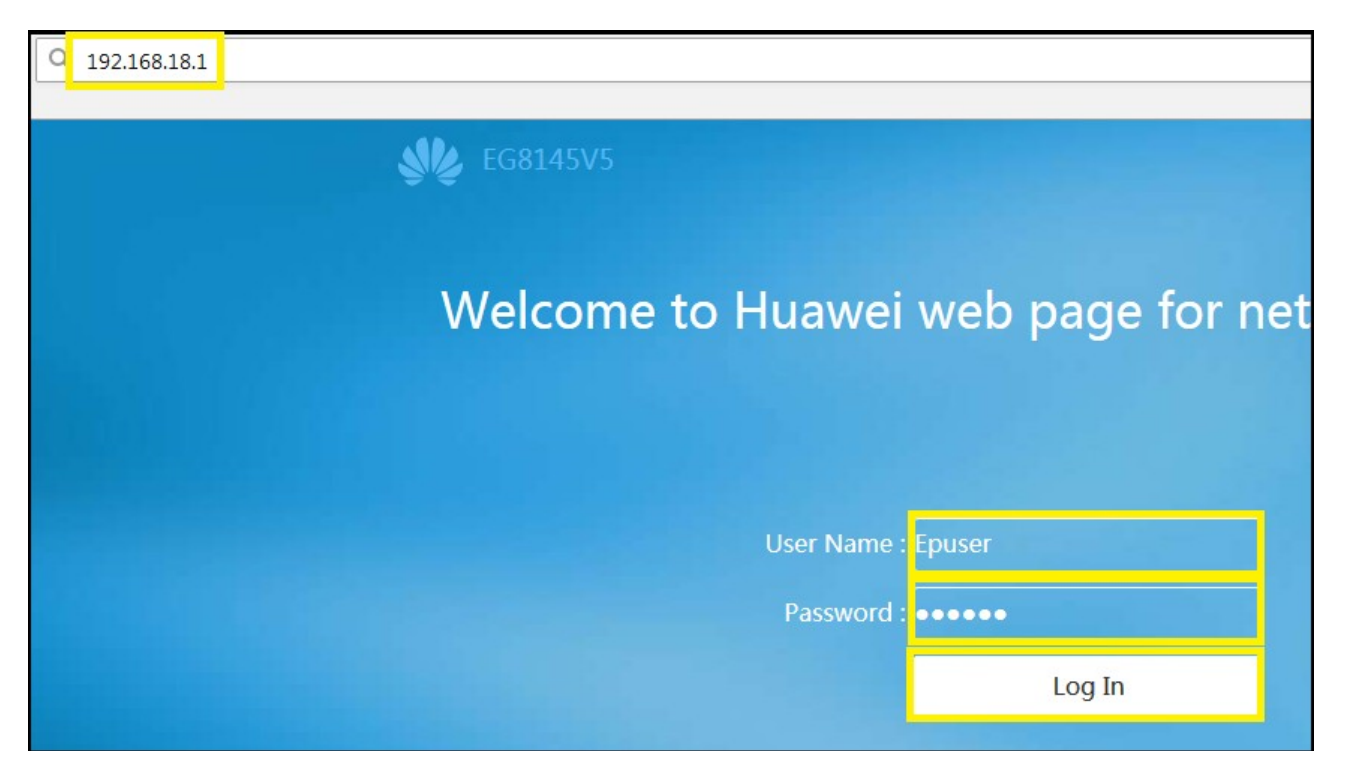

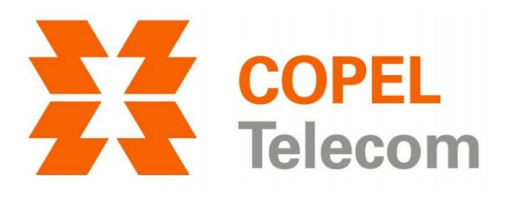

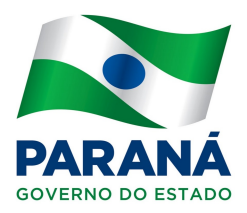

## Alterando as configurações

# 4. Clique na aba Advanced.

| https://102.168.100.190.6p.dev.com |           |                     |                                       |  |  |
|------------------------------------|-----------|---------------------|---------------------------------------|--|--|
| https://192.168.100.1:80/index.asp |           |                     |                                       |  |  |
|                                    | <b>\$</b> | EG8145V5            |                                       |  |  |
|                                    |           |                     | Network connection status: normal     |  |  |
|                                    |           | Home Page           |                                       |  |  |
|                                    | +         | One-Click Diagnosis |                                       |  |  |
|                                    | Ð         | System Information  | Internet                              |  |  |
|                                    | ¢         | Advanced            | l l l l l l l l l l l l l l l l l l l |  |  |
|                                    |           |                     |                                       |  |  |

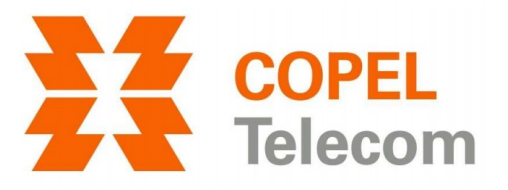

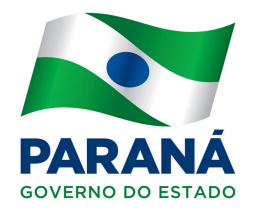

5. Clique em *WLAN > 2.4G Basic Network Settings* e confirme as opções a seguir: *Authentication Mode* em *WPA/WPA2 PreSharedKey, Encryption Mode* em *TKIP&AES*. Clique em *Apply* para salvar.

| ¢                 | Application 🗸 🗸      |  | New                      | Delete             |                     |                                 |            |
|-------------------|----------------------|--|--------------------------|--------------------|---------------------|---------------------------------|------------|
|                   | WLAN ^               |  | SSID<br>Index            | SSID<br>Name       | SSID<br>Status      | Number of Associated<br>Devices | Broa       |
|                   | 2.4G Basic Network   |  | □ 1                      |                    | Enabled             | 32                              | Enable     |
|                   | 2.4G Advanced Netw   |  | SSID Configu             | uration Det        | ails                |                                 |            |
|                   | 5G Basic Network S   |  | SSID Name:               |                    | sua_rede            | _2.4GHz * (1-32 charact         | ers)       |
|                   | 5G Advanced Networ   |  | Number of A              | Associated         | 32                  | * (1-32)                        |            |
|                   | Automatic WiFi Shu   |  | Broadcast S              | SID:               | V                   |                                 |            |
|                   | WiFi Coverage        |  | Enable WMI               | VI:                | V                   |                                 |            |
| System Management |                      |  | Authenticati             | on Mode:           | WPA/WPA2 PreSharedK |                                 |            |
|                   |                      |  | Encryption M             | Node:              | TKIP&AE             | ES 🗸                            |            |
|                   | Maintenance Diagno 👻 |  | WPA PreSha               | redKey:            | character           | •• • • Hide * (8                | 3-63 chara |
|                   |                      |  | WPA Group<br>Regeneratio | Key<br>n Interval: | 3600                | *(600-86400                     | )s)        |
|                   |                      |  | Enable WPS               | :                  |                     |                                 |            |
|                   |                      |  | WPS Mode:                |                    | PBC                 | •                               |            |
|                   |                      |  | PBC:                     |                    | Start W             | VPS                             |            |
|                   |                      |  |                          |                    | Ар                  | Cancel                          |            |

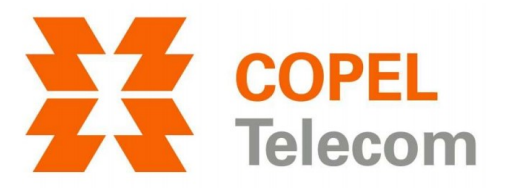

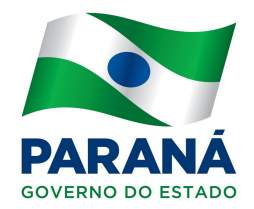

6. Ainda na aba *WLAN*, clique em 2.4G Advanced Network Settings e confirme as opções a seguir: Channel como Automatic, Channel width como Auto 20/40 MHz e Mode como 802.11b/g/n. Clique em Apply para salvar.

| Set in the set of the set of | Forward Rules 🗸 🗸  | Advanced Configuration   |                        |
|----------------------------------------------------------------------------------------------------|--------------------|--------------------------|------------------------|
| -¢-                                                                                                    | Application 🗸      | TX Power:                | 100%                   |
|                                                                                                    |                    | Channel:                 | Automatic 🗾            |
|                                                                                                    | WLAN ^             | Channel Width:           | Auto 20/40 MHz 💽       |
|                                                                                                    | 2.4G Basic Network | Mode:                    | 802.11b/g/n 💌          |
|                                                                                                    |                    | DTIM Period:             | 1 (1-255, default: 1)  |
|                                                                                                    | 2.4G Advanced Netw | Beacon Period:           | 100 (20-1000 ms, defa  |
|                                                                                                    | 5G Basic Network S | RTS Threshold:           | 2346 (1-2346 bytes, de |
|                                                                                                    | 5G Advanced Networ | Fragmentation Threshold: | 2346 (256-2346 bytes,  |
|                                                                                                    | Automatic WiFi Shu |                          | Apply Cancel           |

7. Ainda na aba *WLAN*, clique em *5G Basic Network Settings e confirme as opções a seguir: Authentication Mode como WPA/WPA2 PreSharedKey e Encryption Mode como TKIP&AES*. Clique em *Apply* para salvar.

| WiFi Coverage        | Enable WMM:                             |                   |                           |
|----------------------|-----------------------------------------|-------------------|---------------------------|
| System Management 🗸  | Authentication Mode:                    | WPA/WPA2 PreShare | dK <b>-</b>               |
| Maintenance Diagno ∨ | Encryption Mode:                        | TKIP&AES          | •                         |
|                      | WPA PreSharedKey:                       | characters)       | Hide * (8-63 characters o |
|                      | WPA Group Key<br>Regeneration Interval: | 3600              | *(600-86400s)             |
|                      | Enable WPS:                             |                   |                           |
|                      | WPS Mode:                               | AP-PIN            | •                         |
|                      | AP-PIN:                                 | 43045709          | Regenerate PIN Res        |
|                      |                                         | Apply             | Cancel                    |

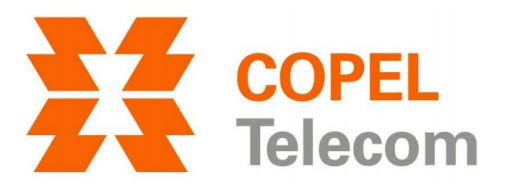

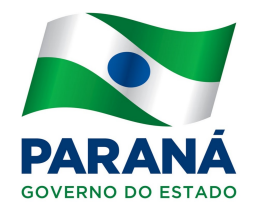

8. Ainda na aba WLAN, clique em 5G Advanced Network Settings e confirme as opções a seguir: Channel como Automatic, Channel Width como Auto 20/40/80 MHz e Mode como 802.11a/n/ac. Clique em Apply para salvar.

| * | Application ~      |  | TX Power:                | 100%                |       |
|---|--------------------|--|--------------------------|---------------------|-------|
| ~ |                    |  | Channel:                 | Automatic 🔹         |       |
|   | WLAN ^             |  | Channel Width:           | Auto 20/40/80 MHz 🔻 |       |
|   | 2.4G Basic Network |  | Mode:                    | 802.11a/n/ac 💌      |       |
|   |                    |  | Band Steering:           |                     |       |
|   | 2.4G Advanced Netw |  | DTIM Period:             | 1 (1-255, 6         | defau |
|   | 5G Basic Network S |  | Beacon Period:           | 100 (20-100         | 0 ms, |
|   |                    |  | RTS Threshold:           | 2346 (1-2346        | bytes |
|   | 5G Advanced Networ |  | Fragmentation Threshold: | 2346 (256-23        | 46 by |
|   | Automatic WiFi Shu |  |                          |                     | _     |
|   |                    |  |                          | Apply Cancel        |       |
|   | WiFi Coverage      |  |                          |                     |       |

### Observações

Os passos 7 e 8 apenas são indicados se em sua rede interna existir algum dispositivo com suporte a redes 5.8 GHz. Para saber se o seu dispositivo tenha suporte a esta rede, basta que ele visualize a rede inserida em WLAN > 5G Basic Network Settings > SSID Name.